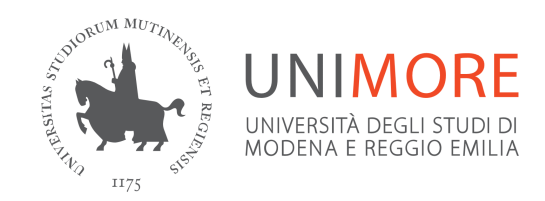

## Registration guide for Incoming Students (short version)

Last updated: 27/05/2025

## 1) ON-LINE REGISTRATION

- Go to <u>https://www.esse3.unimore.it/</u> and click the "Registration from Access Code" link on the right section;

- fill-in the form with your name, family name and date of birth. The **ACCESS CODE** is the number you have received from the UNIMORE International Relations Office;

- insert the requested information, choose your **password** and complete the registration - **IMPORTANT:** check your data and in case you find any errors correct them;

- take note of your username and password, you will need them to register to the exams and to use the UNIMORE on-line services, such as Wi-Fi, university computers, Moodle, etc.

## 2) APPLICATION FORM

- Using your username and password, login to <u>https://www.esse3.unimore.it/</u> and click the **"Application Form for Incoming students"** link on the right section;

- insert your expected dates of arrival and departure and **print the Application Form** (you can print immediately or later, by logging in again to <u>https://www.esse3.unimore.it/</u>).

All the information for incoming students and the full version of this guide are available at <u>https://international.unimore.it/erasmusincoming.html</u>.